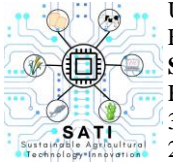

Universitas Kristen Wira Wacana Sumba Fakultas Sains dan Teknologi **SATI: Sustainable Agricultural Technology Innovation** Homepage: https://ojs.unkriswina.ac.id/index.php/semnas-FST 3rd Nasional Seminar on Sustainable Agricultural Technology Innovation 2 Agustus 2024/ Pages: 425-439

# PERANCANGAN SISTEM INFORMASI PENDATAAN DATA JEMAAT BERBASIS *WEBSITE* (STUDI KASUS: GKS TANARARA LEWA CABANG MONDULAMBI)

# Lavenia Kaita Ngelung<sup>1</sup>, Tri Sari Dewi N.B. Mira<sup>2</sup>, Arini Aha Pekuwali<sup>3</sup>

Program Studi Teknik Informatika Fakultas Sains dan Teknologi, Universitas Kristen Wira Wacana Sumba, Jl. R. Suprapto NO.35, Prailiu, Kec. Kota Waingapu, Kabupaten Sumba Timur. E-mail: <u>laveniakngelung@gmail.com</u>, <u>tri@unkriswina.ac.id</u>, <u>arini.pekuwali@unkriswina.ac.id</u> *Corresponding author*: laveniakngelung@gmail.com

# ABSTRACT

Technological developments that continue to move forward all the time help us to better understand and follow technological developments. One of the Sumba Christian Churches (GKS) is the GKS Tanarara Lewa Mondulambi Branch. Facing problems in collecting congregational data every year, while still using book records which are prone to errors. To overcome this problem, the author designed a website-based information system for congregational data collection so that it can make it easier for BPMJ officers to manage congregational data. Using the Rapid Application Development method. System testing was carried out using Black Box testing. Range, "C" on the Grade Scale, and "Good" on the Adjetive Branch. The information system is expected to make it easier for BMPJ officers to process and store congregational data, as well as increase efficiency and accuracy. With an efficient and accurate information system, GKS Tanarara Lewa Mondulambi Branch can improve services to the congregation and obtain the information needed easily and quickly. The use of this technology can help GKS Tanarara Lewa Mondulambi Branch face the challenges of the current digital era.

Keywords: Information Systems, website, RAD, SUS, Blackbox Testing.

#### ABSTRAK

Perkembangan teknologi yang terus bergerak maju setiap saat membantu kita untuk lebih memahami dan mengikuti perkembangan teknologi tersebut. Gereja Kristen Sumba (GKS) salah satunya adalah GKS Tanarara Lewa Cabang Mondulambi. Menghadapi permasalahan dalam pendataan jemaat setiap tahunnya, dengan masih menggunakan pencatatan di buku yang rentan terhadap kesalahan. Untuk mengatasi masalah ini, penulis merancang sistem informasi pendataan data jemaat berbasis website sehingga dapat mempermudah Petugas BPMJ dalam pengelolaan data jemaat. Menggunakan metode *Rapid Application Development*. Penggujian Sistem dilakukan menggunakan pengujian *Black Box Testing* dinyatakan sukses karena tidak adanya kesalahan fungsi navigasi sedangkan pengujian kepuasan pengguna sistem digunakan pengujian *SUS* menujukan bahwa sistem informasi yang dirancang pengguna meresponsnya positif, dengan skor rata-rata pengujian *SUS* mencapai 73 dengan kategori *"High"* pada *Acceptability Range, "C"* pada *Grade Scale*, dan *"Good"* pada *Adjetive Ranting*. Sistem informasi yang diharapkan dapat mempermudah Petugas BMPJ dalam pengolahan dan penyimpanan data jemaat, serta meningkatkan efisiensi dan akurasi. Dengan adanya sistem informasi yang dibutuhkan dengan Mondulambi dapat meningkatkan pelayanan kepada jemaat dan mendapatkan informasi yang dibutuhkan dengan mudah dan cepat. Penggunaan teknologi ini dapat membantu GKS Tanarara Lewa Cabang Mondulambi menghadapi tantangan diera digital saat ini.

Kata kunci: Sistem Informasi, website, RAD, SUS, Blackbox Testing.

#### PENDAHULUAN

Banyaknya manfaat dari teknologi informasi dan website, maka hal ini juga sangat dibutuhkan oleh institusi keagamaan salah satunya GKS Tanarara lewa cabang Mondulambi guna untuk mempermudah pendataan jemaat setiap tahunnya. Data yang akan di kumpulkan bermanfaat untuk dapat mengetahui perkembangan anggota jemaat GKS Tanarara Lewa Cabang Mondulambi setiap tahunya, serta sebagai data dokumentasi bagi Petugas BPMJ agar dapat mempermudah dalam pembagian pelayanan setiap minggunya. GKS Tanarara Lewa Cabang Mondulambi, Kecematan Lewa yang berdiri sejak tahun 1989 hingga saat ini, memiliki jumlah jemaat 280 orang. Pada saat ini GKS Tanarara Lewa Cabang Mondulambi memliliki beberapa informasi, baik informasi data anggota jemaat data komisi Ibu-ibu (KI), data Pemuda dan Remaja (PR) dan data Anak Sekolah Minggu (ASM), namun dalam pendataan jemaat masih menggunakan pencatatan data di buku setiap pergantian tahun dan mengumpulkan fotocopy kartu keluarga (KK) dari masing-masing kepala keluarga untuk melihat perubahan dari data jemaat. Selain itu dengan menggunakan cara pendataan menggunakan buku dapat memperlambat proses pengelolaan data yang dilakukan, karena jika ada data yang berubah dari salah satu anggota keluarga atau ada anggota keluarga yang bertambah atau berkurang maka Petugas BPMJ akan mencatat ulang semua data anggota jemaat. Hal ini tentu saja akan mengurangi keefisiensi dalam hal mengelola data jemaat setiap tahunnya. Sehingga hal ini menimbulkan pengulangan pendataan data yang mengakibatkan penumpukkan buku, selain itu dengan menggunakan pencatatan di buku dapat terjadinya kesalahan pencatatan, kerusakan dan kehilangan data.

Oleh karena itu, dengan adanya permasalahan tersebut, maka peneliti akan membuat sistem informasi yang dapat membantu Petugas BPMJ GKS Tanarara Lewa Cabang Mondulambi dalam mendata jemaat dan terdokumentasi semua data jemaat secara akurat dan efisien. Sistem Informasi Pendataan data jemaat berbasis *website* dapat menjadi tempat penyimpanan data dan penyampain informasi yang lebih akurat terkait informasi mengenai pendataan data jemaat di GKS Tanarara Lewa Cabang Mondulambi serta untuk meningkatkan pelayanan perubahan data jemaat yang lebih baik maka perlu dilakukan perubahan data jemaat, pencarian dan pengecekan informasi terkait data jemaat dengan mudah dan cepat.

# MATERI DAN METODE

#### Sistem Informasi

Sistem merupakan suatu entitas yang terdiri dari berbagai elemen yang saling terkait dan berinteraksi untuk mencapai tujuan tertentu, khususnya dalam konteks teknologi. Contohnya adalah dalam konteks komputer, di mana sistem terdiri dari komponen perangkat lunak, perangkat keras, dan interaksi dengan faktor manusia.

Informasi adalah sekumpulan fakta yang terbukti kebenarannya atau kebenarannya dapat dipertanggungjawabkan. Berita dapat ditemukan melalui media sosial atau komunikasi langsung antar individu. Namun, dengan perkembangan teknologi saat ini, kita bisa mendapatkan informasi secara cepat dan tepat melalui platform media sosial tanpa perlu berinteraksi secara langsung antara orang-orang (Sallaby & Kanedi, 2020). *Website* 

Website adalah sebuah platform digital yang menyediakan berbagai macam informasi, termasuk teks, audio, animasi, atau kombinasi dari elemen-elemen tersebut, dalam format statis atau dinamis. *Hypertext* adalah istilah yang diaplikasikan untuk menggambarkan hubungan antara satu halaman web dengan halaman web lainnya. Struktur sebuah *website* terdiri dari kumpulan elemen yang saling berhubungan yang terhubung melalui jaringan halaman, yang membentuk kerangka kompleks (Elektro & Medan, 2021).

#### Perancangan

Perancangan input dan output, serta perancangan menu pada sistem, adalah bagian penting dalam merancang sebuah sistem. Merancang sistem melibatkan langkah-langkah untuk menjelaskan operasi dari sistem yang sedang berjalan dan akan dibangun. Dalam proses ini, penulis menguraikan proses kerja sistem yang ada serta mengusulkan proses kerja untuk sistem informasi pendataan yang baru. Desain atau perancangan adalah proses pembuatan sketsa atau gambar untuk merancang suatu sistem. Proses ini mencakup penggambaran atau penyusunan sketsa guna merancang struktur suatu sistem dalam bentuk diagram alir (Julianto & Setiawan, 2019).

#### Pengembangan

Metode *Rapid Application Development* (RAD), didukung oleh *Unified Modeling Language* (UML), sebagai alat pemodelan sistem untuk digunakan dalam merancang sistem informasi untuk pendataan jemaat. Salah satu metode pengembangan perangkat lunak *incremental* yaitu Rapid *Application* Development (RAD). Metode ini mengutamakan siklus pengembangan yang cepat dan berulang, dengan batasan waktu sebagai komponen penting. Dalam pengembangan sistem, RAD menggunakan pendekatan iteratif; pada tahap awal, model sistem yang berfungsi diperkenalkan untuk mengidentifikasi kebutuhan pengguna. (Sagala, 2021).

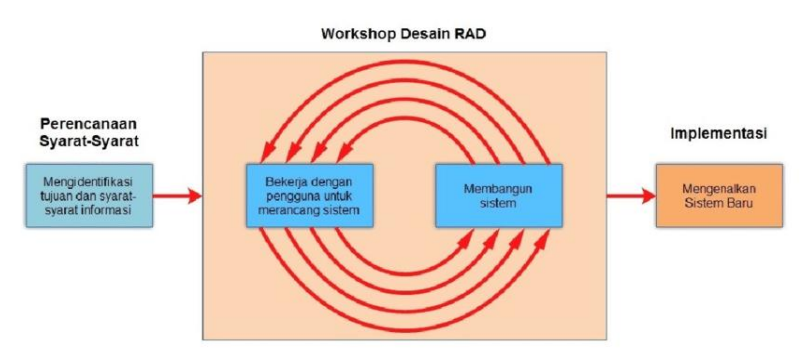

Gambar 1 Rapid Application Development

1. Requirement Planning (Perencanaan Kebutuhan)

Perencanaan kebutuhan yaitu proses analisis mendalam terhadap kebutuhan khusus untuk perangkat lunak. Ini juga dikenal sebagai perencanaan kebutuhan. Tujuan dari tahap ini adalah untuk memastikan bahwa baik pengguna maupun administrator memahami kebutuhan tersebut.

2. *Design Workshop* (Perancangan dan Perbaikan) Sistem informasi berbasis web dirancang untuk memenuhi kebutuhan pengguna di fase workshop desain, juga dikenal sebagai desain dan pembaruan. Pada fase ini, perencanaan proses dan input pengguna mempertimbangkan.

# Pengujian

Pengujian merupakan tahapan uji coba sistem yang dibuat apakah berhasil atau tidak. Tahap pengujian di lakukan setelah semua proses perancangan sistem selesai. (Cholifah ddk.,2018).

<sup>3.</sup> *Implementation* (Implementasi) Implementasi yaitu fase di mana sistem yang telah direncanakan mulai diterapkan. Pada tahap ini, pengembang mengembangkan aplikasi menggunakan bahasa pemrograman *PHP* dan basis data *MySQL*. Setelah aplikasi selesai dibuat, pengujian dilakukan dengan metode blackbox untuk memverifikasi bahwa setiap fitur beroperasi dengan optimal.

# a) Black Box Testing

Pengujian *Black Box Testing* merupakan proses uji coba dalam sistem yang dapat menujukan bagian yang masih terdapat kesalahan dalam penggunan setiap fungsi yang ada dalam sistem yang bertujuan yang mendapatakn hasil yang pasti. Hasil yang didapatkan dari penelitian ini meliputi temuan fungsi yang tidak sesuai atau belum lengkap, ketidak cocokan dalam antara muka pengguna, keslahan dalam struktur data atau akses basis data, masalah kinerja, kesalahan dalam inisialisasi, dan sasaran akhir penilitian (Nur Ichsanudin dkk., 2022).

b) System Usability Scale (SUS)

System Usability Scale (SUS) adalah langakah dari dalam evaluasi yang mengukur tingat kemudahan pemahaman dan penggunaan sistem yang baru dikembangkan serta tingat kepuasan pengguna terhadap penggunaan sistem tersebut. Dalam seleksi respon, tidak ada kriteria yang pasti atau standar yang di jadikan acuan dari landasan teori SUS. Pengujian SUS melibatkan skala penilaian sebagai metrik evaluasi. Skala tersebut mengadopsi rentang penilaian dari 1 hinga 5, di mana angka 1 mencerminkan ketidak setujuan yang kuat terhadap pernyataan yang di uji dan angka 5 menujukan persetujuan yang kuat terhadap pernyataan tersebut. (Ependi,dkk, 2019).

#### Perancangan

Pengarang memerlukan *Unified Modeling Language* (UML) saat merancang aplikasi yang dibuat untuk menggambarkan cara penggunaan aplikasi yang sedang dalam pengembangan, termasuk proses desain UML yang mencakup pembuatan Diagram *Use Case*, Diagram Aktivitas, Diagram Urutan, dan Diagram Kelas.

#### a. Use Case Diagram

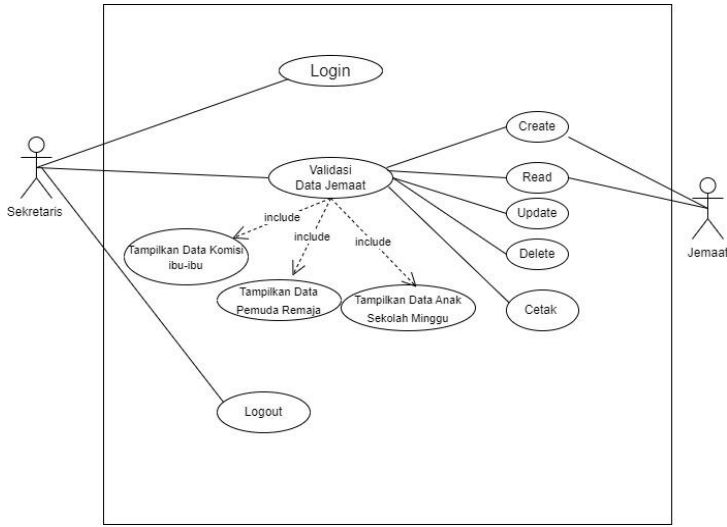

#### Gambar 2 Use Case Diagram

Pada gambar 2 terdapat dua actor sistem yaitu sekretaris sebagai admin dan jemaat sebagai pengguna biasa. Sekretaris sebagai Admin, memiliki hak akses pada sistem dengan melakukan login sistem, masukan *Username* dan *password*, proses validasi data Jemaat. yaitu Tampilkan data Komisi ibu, Tampilkan data Pemuda dan Remaja, dan Tampilkan data Anak Sekolah Minggu. Dalam sistem ini admin memiliki hak untuk *Create, Read, Update, Delete* dan Cetak data yang menjadi tugasnya. Jemaat, hanya memiliki hak untuk menambah data jemaat, serta melihat data jemaat tetapi tidak memberikan hak untuk mengedit dan menghapus data jemaat. Disini menjelaskan bahwa data yang dikirim oleh Jemaat masih tersimpan di tabel temporeri, karena didalam tabel temporeri ada empat pilihan yaitu, ada terima, pending, edit dan hapus, dalam hal ini jika data yang dikirim oleh jemaat sudah benar maka admin atau

sekretaris tinggal klik terima maka data tersebut akan tersimpan di database yang asli.Setelah sekretaris selesai menggunakan sistem, sekretaris bisa melakukan *logout*.

## b. Activity Diagram

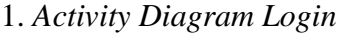

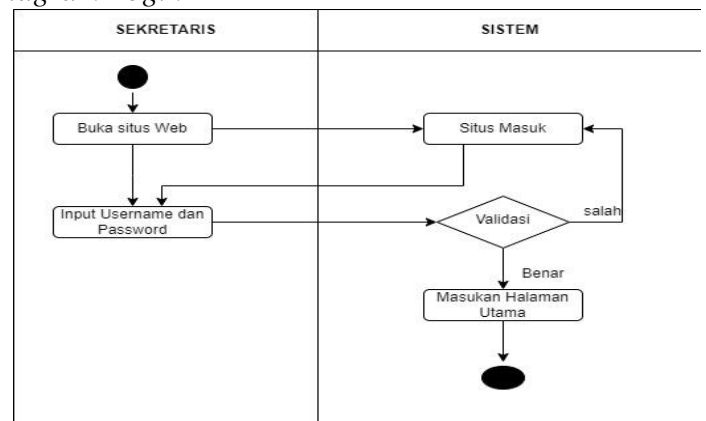

Gambar 3. Activity Diagram Login

Pada gambar 3 terlihat bagaimana seorang sekretaris sebagai administrator dapat melakukan *login*. Langkah pertama yang dilakukan oleh sekretaris adalah membuka situs web melalui menu. Sesudah itu, halaman akan ditampilkan *login* yang memiliki kolom untuk mengisi nama pengguna dan kata sandi. Sekretaris kemudian memasukkan informasi yang diperlukan pada kolom-kolom tersebut. Selanjutnya, sistem akan memverifikasi kredensial yang telah di *input*. Sekretaris akan diarahkan ke beranda sistem jika data yang dimasukkan benar. Namun, jika ada kesalahan, admin akan kembali ke formulir *login* untuk memasukkan kembali nama pengguna dan kata sandi sampai berhasil masuk ke halaman utama.

2. Activity Diagram Data Jemaat

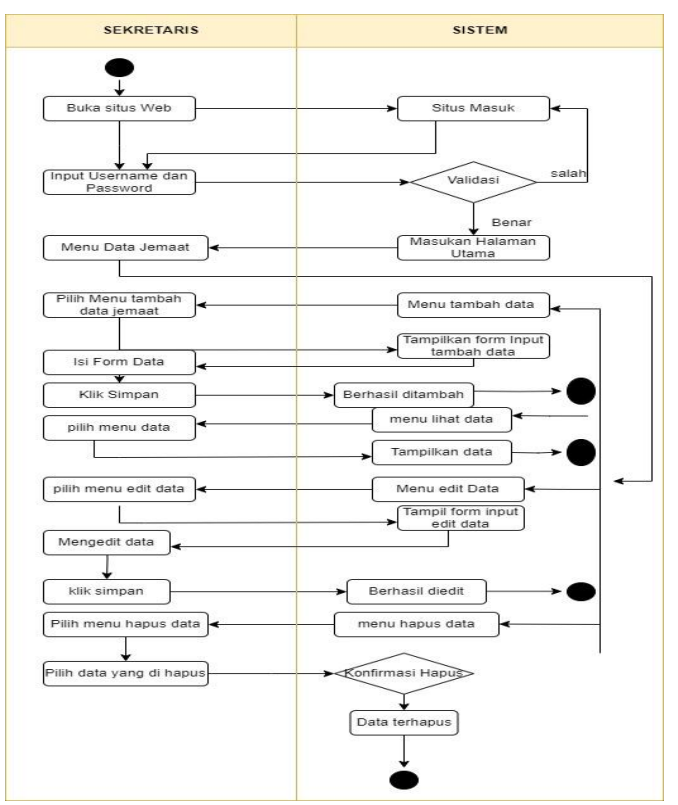

Gambar 4. Activity Data Jemaat

Pada Gambar 4 terlihat antarmuka di mana Admin dapat melakukan penambahan data jemaat baru. Proses penambahan data ini melibatkan pengisian formulir dengan informasi yang diperlukan tentang jemaat. Setelah admin mengisi semua informasi dan mengirimkan formulir, sistem akan memproses data tersebut. Jika penambahan data berhasil, admin akan melihat data jemaat baru yang telah ditambahkan ke dalam daftar. Kemudian Admin dapat melakukan pengeditan data jemaat yang sudah ada. Proses pengeditan ini melibatkan pemilihan jemaat yang ingin diubah datanya dan kemudian mengisi formulir dengan informasi yang baru atau diperbarui. Setelah admin mengisi semua informasi yang perlu diubah dan mengirimkan formulir, sistem akan memproses data tersebut. Jika pengeditan data berhasil, admin akan melihat data jemaat yang telah diperbarui di dalam daftar. Sebaliknya, jika terjadi kesalahan atau proses pengeditan data gagal, admin akan diarahkan kembali ke halaman data jemaat tanpa perubahan yang diterapkan. Hal ini memungkinkan admin untuk memeriksa kembali data yang diubah dan mencoba mengedit data tersebut lagi jika diperlukan. Admin dapat melakukan penghapusan data jemaat yang sudah ada. Proses penghapusan ini melibatkan pemilihan jemaat yang ingin dihapus dari daftar. Setelah admin mengkonfirmasi pilihan untuk menghapus data, sistem akan memproses permintaan tersebut. Jika penghapusan data berhasil, data jemaat yang dipilih akan dihapus dari daftar dan tidak akan terlihat lagi.

3. Activity Diagram Lihat Data Komisi Ibu (KI)

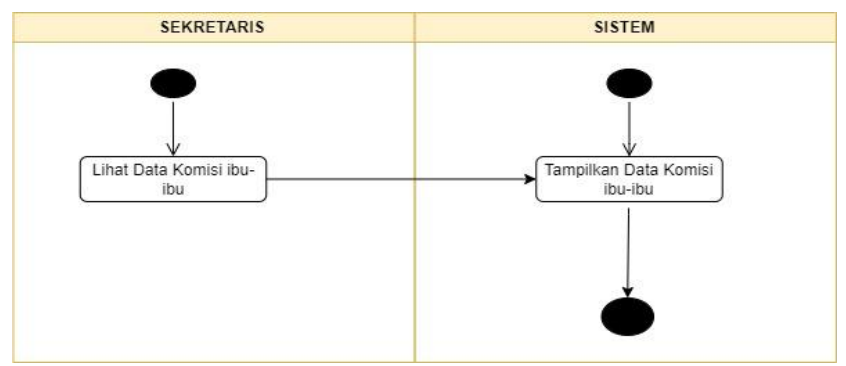

Gambar 5. Activity Diagram Lihat Data KI

Gambar 5 terlihat antarmuka dimana admin sebagai sekretaris dapat menampilkan data komisi ibu (KI) terlihat dari Status.

# SEKRETARIS Lihat Data Pemuda dan Remaja SISTEM Tampilkan Data Pemuda dan Remaja

4. Activity Diagram Lihat Data Pemuda dan Remaja

Gambar 6 Activity Diagram Lihat PR

Gambar 6 terlihat antarmuka dimana admin sebagai sekretaris dapat menampilkan data Pemuda Remaja. Dimana data Pemuda Remaja tergolongan usianya masing-masing, untuk data Pemuda berusia dari 15-24 Tahun sedangkan Remaja berusia 10-15 Tahun.

5. Activity Diagram Lihat Data Anak Sekolah Minggu

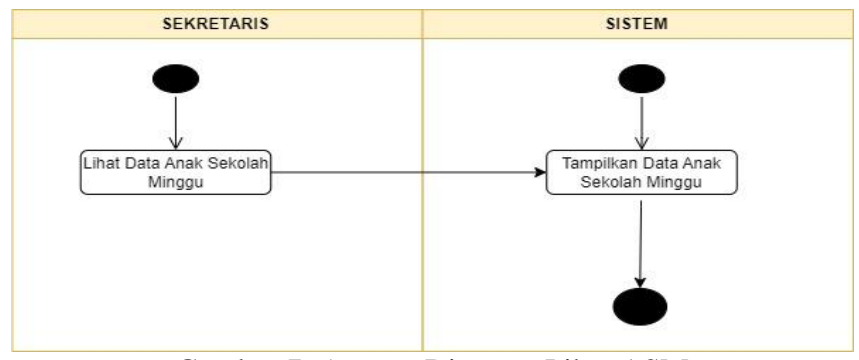

Gambar 7. Activity Diagram Lihat ASM

Gambar 7 terlihat antarmuka dimana admin sebagai sekretaris dapat menampilkan data Anak Sekolah Minggu. Dimana data Anak Sekolah Minggu tergolong usia 3-10 Tahun. 6. *User* Jemaat

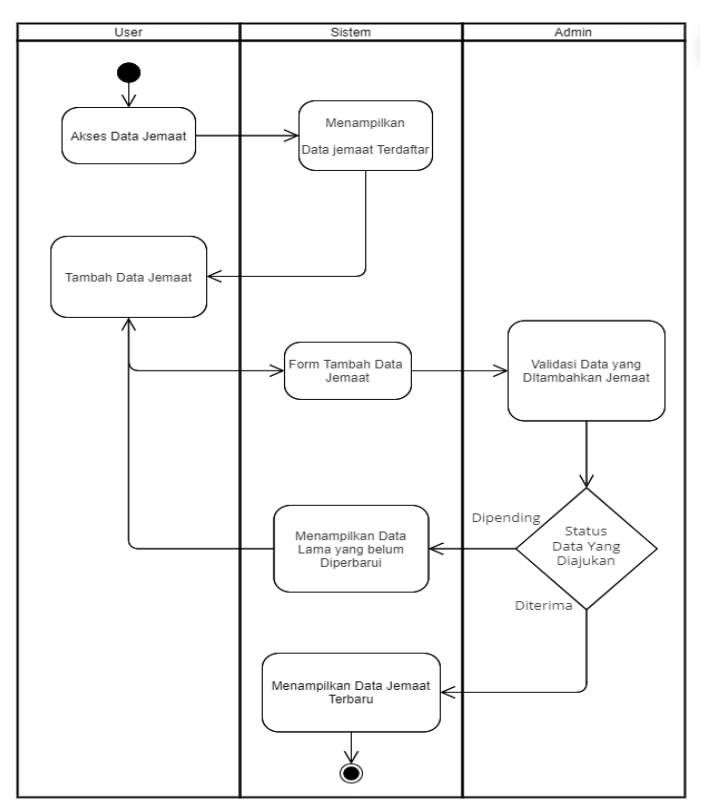

Gambar 8 User Jemaat

Pada gambar 8 antarmuka User Jemaat dimana dalam halaman ini terdapat tambah data, *user* hanya bisa melakukan tambah data dan melihat data apakah data yang dimasukan sudah tersimpan atau belum. Bagian *user* ini berbeda dengan *admin*, disini tidak diberikan hak untuk mengapus atau mengubah data kecuali *admin*.

# 7. Class Diagram Diagram

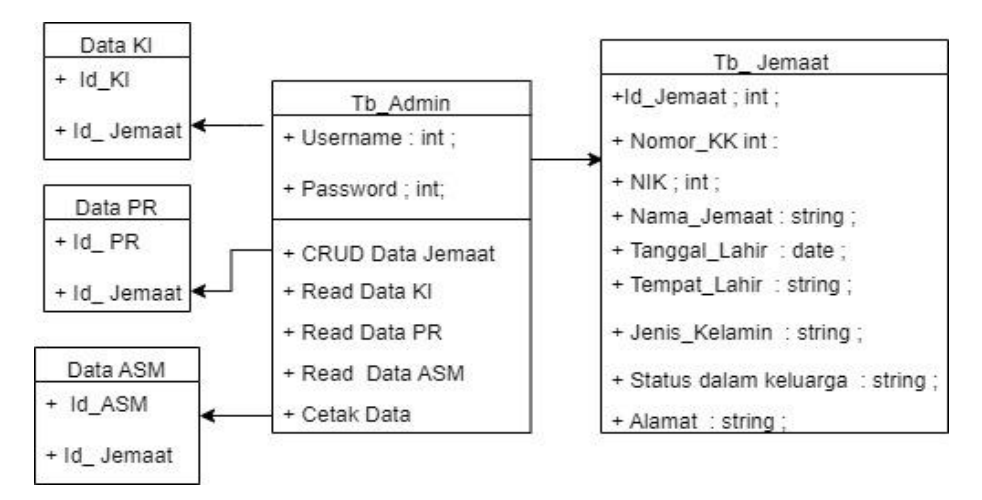

Gambar 9. Class Diagram

Gambar 9 menampilkan Sistem Informasi Pendataan Data Jemaat di GKS Tanarara Lewa Cabang Mondulambi. Sistem ini memiliki lima kategori, yaitu sekretaris, Data Jemaat, Data Komisi Ibu (KI), Data Pemuda dan Remaja (PR), serta Data Anak Sekolah Minggu (ASM). Semua kategori data ini tersimpan dalam satu tabel utama, yaitu tabel jemaat, yang sepenuhnya diakses dan dikelola oleh admin, yaitu sekretaris.

#### HASIL DAN PEMBAHASAN

#### Implementasi

Perancangan sistem informasi pendataan data jemaat di GKS Tanarara Lewa Cabang Mondulambi akan diimplementasikan kedalam perangkat lunak.

a) Halaman *Login Admin* 

| • | Welcome to XAMPP     × Login                   | x +      | - 1          | 5 ×        |
|---|------------------------------------------------|----------|--------------|------------|
| ÷ | → C (① localhost/LEWA/login.php                |          | •• • \$      | <b>⊗</b> : |
|   | Silahkan Masuk<br>Selamat Datang Admin Gereja. | Accessed | ndows        |            |
|   | -                                              |          |              | 20.55      |
| 1 | •                                              |          | C 4 • 21/06/ | 2024       |

Gambar 10. Halaman Login Admin

Pada Gambar 10 tersebut menyajikan antarmuka halaman *login* yaitu sekretaris atau *admin* Gereja.. Antarmuka ini mencakup bidang untuk memasukkan *username dan password*.

## b) Tampilan Dashboard

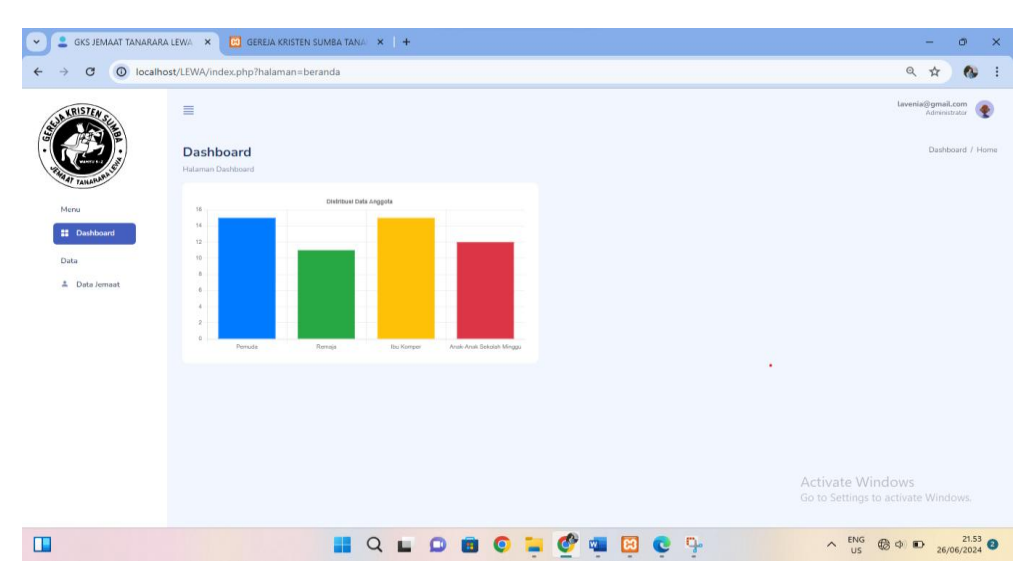

Gambar 11. Halaman Dashboard

Pada Gambar 11 ditampilkan antarmuka halaman Dashboard yang muncul setelah Admin berhasil login. Halaman ini menampilkan logo Gereja serta menu untuk data Jemaat. Setelah proses autentikasi data jemaat selesai, sistem akan menampilkan informasi mengenai Komisi Ibu, Pemuda dan Remaja, serta Anak Sekolah Minggu.

c) Halaman Admin Tambah Data Jemaat

| GKS JEMAAT TANARARA L                           | LEWA ×                                                    | GEREJA KRIST     | EN SUMBA TANA 🔺         | :   +           |                  |                  |                          |                             |                 |                                 |                         | -•       | ٥                | × |
|-------------------------------------------------|-----------------------------------------------------------|------------------|-------------------------|-----------------|------------------|------------------|--------------------------|-----------------------------|-----------------|---------------------------------|-------------------------|----------|------------------|---|
| $\leftrightarrow$ $\rightarrow$ C (O) localhost | t/LEWA/ir                                                 | ndex.php?halaman | kontak                  |                 |                  |                  |                          |                             |                 |                                 |                         | ۹ 🕁      | 0                | : |
|                                                 | Data Jemaat<br>Hidawar Tarqi Data Jemaat                  |                  |                         |                 |                  |                  |                          |                             |                 |                                 |                         |          |                  | r |
| Menu<br>III Dashboard                           | Tentuk Data     Catal Data       10v     entries per page |                  |                         |                 |                  |                  |                          |                             |                 |                                 |                         |          |                  | 1 |
| Data                                            | No                                                        | NIK              | Nama Lengkap            | Tempat<br>Lahir | Tanggal<br>Lahir | Jenis<br>Kelamin | Status Dalam<br>Keluarga | Status Dalam Gereja         | Lingkungan      | Status<br>Data                  | Aksi                    |          |                  |   |
| 🛔 Data Jemaat                                   | 1                                                         | 5311106303050001 | Naomi Ndai Ngana        | Tanarara        | 1960-11-15       | Perempuan        | lbu                      | Ibu Komper                  | Lingkungan<br>3 | diterima                        | Edit Hapus<br>Dipensing | Diterima |                  |   |
|                                                 | 2                                                         | 5311106303050001 | Sarlota Konga<br>Wandal | Tanarara        | 1990-11-08       | Perempuan        | lbu                      | Ibu Komper                  | Lingkungan<br>3 | diterima                        | Edit Hopus              | Diterima |                  |   |
|                                                 | 3                                                         | 5311104411050002 | Solvina Loda Nangi      | Tanarara        | 2000-11-08       | Perempuan        | Anak                     | Pernuda                     | Lingkungan<br>1 | diterima                        | Edit Hepus              | Diterima |                  |   |
|                                                 | -4                                                        | 5311104411050002 | Dehi Mboru<br>Karenga   | Tanarara        | 2001-06-18       | Perempuan        | Anak                     | Pemuda                      | Lingkungan<br>2 | diterima                        | Edit Hapus<br>Dipending | Diterima |                  |   |
|                                                 | 5                                                         | 5311106303050001 | Olgani Renggi           | Tanarara        | 2010-06-03       | Perempuan        | Anak                     | Remaja                      | Lingkungan<br>3 | diterima                        | Edit Hepus<br>Dipending | Diterima |                  |   |
|                                                 | 6                                                         | 5311106303050001 | Ardiana Dehi mboru      | katikuluku      | 2015-06-19       | Perempuan        | Anak                     | Anak-Anak Sekolah<br>Minggu | Lingkungan<br>2 | <sub>diterima</sub><br>Activate | Edit Hapus              | Diterima |                  |   |
|                                                 | 7                                                         | 5311106303050001 | Klara Henjang           | katikuluku      | 2014-11-09       | Perempuan        | Anak                     | Anak-Anak Sekolah<br>Minggu | Lingkungan<br>4 | Go to Sett                      | Edit Hapus<br>Dipending | Diterima | ows.             |   |
|                                                 |                                                           |                  | <b>Q</b>                | E (             |                  | 0 📮              | 🔮 🖷 😫                    | <b>0</b> 9                  |                 | ^ '                             | ENG 🔀 🗘                 | D 26/    | 21.33<br>06/2024 | 0 |

Gambar 12. Halaman Admin Tambah Data Jemaat

Pada gambar 12 terlihat sebuah halaman yang digunakan untuk mengakses informasi mengenai jemaat. Di halaman ini, administrator memiliki hak akses untuk tambah, edit, dan menghapus data-data yang berkaitan dengan jemaat.

d) Halaman Admin Mengedit Data Jemaat

| GKS JEMAAT TANARARA I                          | LEWA 🗙 🖾 GEREJA KRISTEN SUMBA TANA 🗙                                                                                                    | +                    |     | - 0 X                                                  |
|------------------------------------------------|----------------------------------------------------------------------------------------------------|----------------------|-----|--------------------------------------------------------|
| $\leftrightarrow$ $\rightarrow$ C (O) localhos | t/LEWA/index.php?halaman=ubah_kontak&id=7                                                                                                    | 3                    |     | ९ ☆ 🚯 :                                                |
| Here Hard                                      | E Data Jemaat Halaman Ubah Data Jemaat Tereba                                                                                                    |                      |     | Laweria (Grani Lcon<br>Americator                      |
| II Dushboard<br>Data<br>II Data Jonnant        | E-44186238368020 Wask Longle Wask Longle Wask Longle Wask Longle Wask Longle Wask Longle Wask Longle Mathematical Program Longle Mathematical Program Longle | Berhasil<br>Berhasil |     | 0                                                      |
|                                                | State Sam Kilonge<br>Bor<br>Lingkungen A<br>Saknik                                                                                                    |                      |     | Activate Windows<br>Go to Settings to activate Windows |
|                                                | <b>I</b> (                                                                                                    | X 🖬 🗭 🗃 🗿 📮 🔮 🖷 [    | 2 0 | ►NG ⊕ Φ ● 21.27<br>US Φ Φ ● 26/06/2024                 |

Gambar 13. Halaman Mengedit Data Jemaat

Pada gambar 13 merupakan halaman *Admin* ketika mengklik button edit akan muncul nama jemaat yang ingin *admin* mengedit. maka akan muncul tampilan berhasil mengedit data jemaat.

e) Halaman Admin Menghapus Data Jemaat

.

| GKS JEMAAT TANARARA                          | LEWA 🗙 🖾 GEREJA KRI                       | STEN SUMBA TANA 🛛 🗙       | +                     |                 |              |                             |                 |             | -                                | ø ×                |
|----------------------------------------------|-------------------------------------------|---------------------------|-----------------------|-----------------|--------------|-----------------------------|-----------------|-------------|----------------------------------|--------------------|
| $\leftrightarrow$ $\rightarrow$ C O localhos | st/LEWA/index.php?halama                  | n=kontak                  |                       |                 |              |                             |                 |             | ବ ☆                              | 🚯 E                |
| ASJATRISTEN STE                              | ≡                                         |                           |                       |                 |              |                             |                 |             | Lavenia@gmaiL.con<br>Admesstrato | •                  |
| C. C. C. C. C. C. C. C. C. C. C. C. C. C     | Data Jemaat<br>Halaman Tampil Data Jemaat |                           |                       |                 |              |                             |                 |             | Dashboard / Data Jemaat          | Terdaltar          |
| Menu                                         | 10~ entries per page                      |                           |                       |                 |              |                             |                 |             | Search                           |                    |
| Data                                         | No NIK                                    | Nama Lengkap              | T.                    | $\bigcirc$      |              | Status Dalam Gereja         | Lingkungan      | Status Data | Aksi                             |                    |
| 🌲 Data Jemaat                                | 1 531110630305000                         | L Nəomi Ndai Ngana        | ъ                     | $\bigcirc$      |              | Ibu Komper                  | Lingkungan<br>3 | diterima    | Edit Hepus Diterima              |                    |
|                                              | 2 531110630305000                         | 1 Sarlota Konga<br>Wandal | T. Yakin ingi<br>Data | n menghap       | us data ini? | Ibu Komper                  | Lingkungan<br>3 | diterima    | Edit Hapus Diterima              |                    |
|                                              | 3 531110441105000                         | 2 Solvina Loda Nangi      | ъ                     | Ya, yakin! Bata |              | Pemuda                      | Lingkungan<br>1 | diterima    | Edit Hapus Diterims              |                    |
|                                              | 4 531110441105000                         | 2 Dehi Mboru<br>Karenga   | Tanarara 2001-00      | 5-18 Perempuan  | Anak         | Pemuda                      | Lingkungan<br>2 | diterima    | Edit Hapus Diterima<br>Depending |                    |
|                                              | 5 531110630305000                         | L Olgani Renggi           | Tanarara 2010-00      | 5-03 Perempuan  | Anak         | Remaja                      | Lingkungan<br>3 | diterima    | Edit Hapus Diterima              |                    |
|                                              | 6 531110630305000                         | L Ardiana Dehi mboru      | katikuluku 2015-01    | 5-19 Perempuan  | Anak         | Anak-Anak Sekolah<br>Minggu | Lingkungan<br>2 | diterima    | Est Hapus Diterima<br>Wind       |                    |
|                                              | 7 531110630305000                         | L Klara Henjang           | katikuluku 2014-1     | 1-09 Perempuan  | Anak         | Anak-Anak Sekolah<br>Minggu | Lingkungan<br>4 | diterima    | Depending                        |                    |
|                                              |                                           | a d                       |                       | 0 📮             | 🔮 💷 🔯        | Ģ 9                         |                 | ^           | ENG 💮 🗘 🗈 26/0                   | 21.35<br>06/2024 2 |

Gambar 14. Halaman Admin Menghapus Data Jemaat

Pada halaman 14 dalam panel *admin*, ketika anda menekan tombol hapus, akan ada pesan konfirmasi untuk memastikan apakah Anda benar-benar ingin menghapus data tersebut.. Jika Anda ingin melanjutkan penghapusan, cukup klik tombol ya. Jika tidak, Anda bisa memilih tombol batal untuk membatalkannya.

# f) Halaman *User* Tambah Data Jemaat

| o (          |                                                                                                    | C GEREJA KRISTEN SUMI           | BA TANA × +         |                    |                    |                       |                          |        | -            | 0 |
|--------------|----------------------------------------------------------------------------------------------------|---------------------------------|---------------------|--------------------|--------------------|-----------------------|--------------------------|--------|--------------|---|
|              | Iocalhost/LEWA                                                                                                    | /user/#                         |                     |                    |                    |                       |                          |        | @ ☆          | 6 |
| GEREJA KRIST | ITEN SUMBA TANARARA I                                                                                                    | LEWA CABANG MONDULAMBI          |                     |                    |                    |                       |                          |        |              |   |
| Selamat Date | tang Pada Halaman DA                                                                                                    | TA GKS JEMAAT TANARARA LEWA C   | ABANG MONDULAMBI    |                    |                    |                       |                          |        |              |   |
| Berikut DATA | vang sudah diinput ole                                                                                                    | ah Majelis dan Jemaat GKS JEMA/ | T TANARARA LEWA CAE | ANG MONDULAMBI Kab | upaten Sumba Timur |                       |                          |        |              |   |
| Tambah Do    | REFIGE VALUEAR LEVA CABANG MONOULABIE         Value Malgies dan Jamaa Griff JAMAAT TANARARA LEVA CABANG MONOULABIE         Value Malgies dan Jamaa Griff JAMAAT TANARARA LEVA CABANG MONOULABIE         Value Malgies dan Jamaa Griff JAMAAT TANARARA LEVA CABANG MONOULABIE Kabajas bagas mangindramasikan kapada bagas mangindramasikan kapada bagas bagas bagas mangindramasikan kapada bagas bagas baga | T                               | Data Jemaat         | Terda              |                    |                       |                          |        |              |   |
| 10 ~         | entries per page                                                                                                    |                                 |                     |                    |                    |                       |                          | Search |              |   |
| No N         | NIK                                                                                                    | Nama Lengkap                    | Tempat Lahir        | Tanggal Lahir      | Jenis Kelamin      | Status Dalam Keluarga | Status Dalam Gereja      | :      | Lingkungan   |   |
| 1 5          | 5311106303050001                                                                                                    | Naomi Ndai Ngana                | Tanarara            | 1960-11-15         | Perempuan          | Ibu                   | Ibu Komper               | )      | lingkungan 3 |   |
| 2 5          | 5311106303050001                                                                                                    | Sarlota Konga Wandal            | Tanarara            | 1990-11-08         | Perempuan          | ibu                   | Ibu Komper               | 1      | lingkungan 3 |   |
| 3 5          | 5311104411050002                                                                                                    | Solvina Loda Nangi              | Tanarara            | 2000-11-08         | Perempuan          | Anak                  | Pemuda                   |        | lingkungan 1 |   |
| 4 5          | 5311104411050002                                                                                                    | Dehi Mboru Karenga              | Tanarara            | 2001-06-18         | Perempuan          | Anak                  | Pemuda                   |        | lingkungan 2 |   |
| 5 5          | 5311106303050001                                                                                                    | Olgani Renggi                   | Tanarara            | 2010-06-03         | Perempuan          | Anak                  | Remaja                   | i i    | lingkungan 3 |   |
| 6 B          | 5311106303050001                                                                                                    | Ardiana Dehi mboru              | katikuluku          | 2015-08-19         | Perempuan          | Anak                  | Anak-Anak Sekolah Minggu |        | lingkungan 2 |   |
| 7 5          | 5311106303050001                                                                                                    | Klara Henjang                   | katikuluku          | 2014-11-09         | Perempuan          | Anak                  | Anak-Anak Sekolah Minggu | 3      | Lingkungan 4 |   |
|              | 5311106303050001                                                                                                    | Lidia Ala Mboru                 | katikuluku          | 1995-11-09         | Perempuan          | Ibu                   | Ibu Komper               | 1      | lingkungan 4 |   |
| 8 5          |                                                                                                    | Oki Hada Bawa                   | katikuluku          | 1993-11-08         | Perempuan          | Ibu                   | Ibu Komper               | 1      | lingkungan 4 |   |
| 8 5          | 5311164803080001                                                                                                    | OKI HOUG KOWG                   |                     |                    |                    |                       |                          |        |              |   |

Gambar 15 Halaman User Tambah Data Jemaat

Pada Gambar 15 merupakan halaman *User* dimana dalam halaman ini terdapat button tambah data, *user* hanya bisa melakukan tambah data dan melihat data apakah data yang dimasukan sudah tersimpan atau belum. Bagian *user* ini berbeda dengan *admin*, disini tidak diberikan hak untuk mengapus atau mengubah data kecuali *admin*.

g) Halaman Data User Bagian Formulir

|       |         | LEWA CABANG MONDULAMBI        | Silahkan Menglai Formulir dongan Lengkap X |                                 |  |
|-------|---------|-------------------------------|--------------------------------------------|---------------------------------|--|
|       |         | eh Majelis dan Jemaat GKS JEN | NK.                                        |                                 |  |
| Tamba | oh Data | atoan dapat menginon nointa   | Noma Lengkap                               |                                 |  |
|       |         |                               | Tempot Lahir                               |                                 |  |
|       |         | Nama Lengkap                  | Tanggal Jahir Status Dalam Gereja          |                                 |  |
|       |         | Naomi Ndai Ngana              | ibu Komper                                 |                                 |  |
|       |         | Sariota Konga Wandal          | Jenis Kelamin Ibu Komper                   |                                 |  |
|       |         | Solvina Loda Nangi            | Pemudo                                     |                                 |  |
|       |         | Dehi Mboru Karonga            | Status Dalam Keluarga<br>Anak Pertuda      |                                 |  |
|       |         | Olgani Renggi                 | Romaja                                     |                                 |  |
|       |         | Ardiana Dehi mboru            | Pilih Anak-Anak Sekalah Minggu             |                                 |  |
|       |         | Klara Henjang                 | Submit Anak-Anak Sekolah Minggu            |                                 |  |
|       |         | Lidia Ala Maeru               | ibu Komper;                                |                                 |  |
|       |         | Oki Hada Rewa                 | ibu Komper                                 |                                 |  |
|       |         | Yaku Dangga                   | ibu Komper                                 |                                 |  |
|       |         |                               | Activate \<br>Go to Settin                 | Windows<br>as to activate Windo |  |

Gambar 16 Halaman Data User Bagian Formulir

Pada gambar 16 merupakan halaman formulir untuk mengisi data jemaat yang ditambahkan oleh jemaat, jemaat tidak diberikan hak untuk mengubah dan menghapus data.

### h) Halaman Cetak Data Jemaat

|            |            |                             |                         |                 |                    |                  |                          |                                |                 | 1.4 |               |                    |                                    |
|------------|------------|-----------------------------|-------------------------|-----------------|--------------------|------------------|--------------------------|--------------------------------|-----------------|-----|---------------|--------------------|------------------------------------|
| STEN SULLA | 80804.9    | GK                          | S JEMAAT TA             | Di<br>ANARAF    | ata Jen<br>RA LEW  | naat<br>A CABAI  |                          | ULAMBI                         |                 | Î   | Print         | 7 sheets of paper  | Lavenia@gmail.com<br>Administrator |
|            | N          | NIK                         | Nama Longkap            | Tempat<br>Lohir | Tanggal<br>Lohir   | Jenis<br>Kolamin | Status Dalam<br>Keluarga | Status Dalam<br>Gereja         | Lingkungan      |     | Destination   | Nitro PDF Creator  |                                    |
| MAL        | 1          | 631110630305000             | Naorri Ndai<br>Ngana    | Tanatara        | 1960-11-<br>15     | Perempuan        | lbu                      | Ibu Komper                     | Lingkungan<br>3 |     | Pages         | All                |                                    |
|            | 2          | 631110630305000             | Berlota Konga<br>Wandal | Tanatara        | 1990-11-<br>03     | Perempuan        | lbu                      | Ibu Komper                     | Lingkungan<br>3 |     |               |                    |                                    |
|            | з          | 5311104411050003            | Solvina Loda<br>Nangi   | Tanatara        | 2000-11-<br>03     | Perempuan        | Anak                     | Penuda                         | Lingkungan<br>1 |     | Copies        | 1                  |                                    |
|            | 4          | 5311104411050003            | Dehi Mboru<br>Karenga   | Tanatara        | 2001-06-<br>18     | Perempsan        | Anak                     | Penuda                         | Lingkungan<br>2 |     | Color         | Color *            |                                    |
|            | 6          | 531110630305000             | Olgani Renggi           | Tanatara        | 2010-08-<br>03     | Perempuan        | Anak                     | Remaja                         | Lingkungan<br>3 |     |               |                    |                                    |
|            | 6          | 531110630305000             | Ardiana Dehi<br>mboru   | katikuluku      | 2015-06-<br>19     | Perempuan        | Anak                     | Anak-Anak<br>Sekolah<br>Minggu | Lingkungan<br>2 |     | More settings | ~                  |                                    |
|            | 7          | 531110630305000             | Klara Henjang           | katikuluku      | 2014-11-<br>09     | Perempuan        | Anak                     | Anak-Anak<br>Sekolah<br>Minggu | Lingkungan<br>4 |     |               |                    |                                    |
|            | locationit | SVM/mise.php?failamannisisk | hrid                    |                 |                    |                  |                          |                                |                 | 50  |               |                    |                                    |
|            | 02024,3    | 38.7M                       |                         | 95              | S JEMIAAT TANIARIA | R LEVA CABANG M  | ONDULARIA                |                                |                 |     |               |                    |                                    |
|            | N          | NIK                         | Nama Lengkap            | Tempat<br>Lahir | Tanggal<br>Lahir   | Jenis<br>Kelamin | Status Dalam<br>Keluarga | Status Dalam<br>Gereja         | Lingkungan      |     |               |                    |                                    |
|            | 8          | 631110630305000             | Lidia Ala Mboru         | katikuluku      | 1995-11-<br>09     | Perempuan        | lbu                      | Ibu Komper                     | Lingkungan<br>4 |     |               |                    |                                    |
|            | 9          | 631116480308000             | Oki Hada Rewa           | katikuluku      | 1993-11-<br>03     | Perempuan        | Ibu                      | Ibu Komper                     | Lingkungan<br>4 |     |               |                    |                                    |
|            | 10         | 544118523838802             | 0 Yaku Dangga           | katikuluku      | 1994-06-<br>26     | Perempuan        | lbu                      | Ibu Komper                     | Lingkungan<br>4 |     |               | Print Actisance Wi | ndows                              |
|            |            | 531110630205000             | Melda Kahi Temba        | Tanatara        | 1990-12-           | Perempuan        | Ibu                      | Ibu Komper                     | Lingkungan      | -   |               | Go to Settings t   | o activate Windows.                |

Gambar 17. Halaman Cetak Data Jemaat

Pada gambar 17 merupakan halaman tampilan data Jemaat ini menampilkan fungsi untuk *men-download* dan mencetak data jemaat.

# **Pengujian Black Box Testing**

.

Pengujian Black box testing dilaksanakan untuk mengevaluasi kinerja fungsional setiap tombol dalam sistem yang dibuat, untuk menilai apakah fungsi tombol-tombol tersebut dalam sistem berjalan sebagaimana yang diharapkan.

| No | Nama Fungsi                                        | Cara<br>pengujian                                                                                    | Hasil Yang<br>diharapkan                                                                                        | Keterangan |
|----|----------------------------------------------------|----------------------------------------------------------------------------------------------------|----------------------------------------------------------------------------------------------------|------------|
| 1. | Fungsi Tombol<br>login                             | Di situs web<br>ini, terdapat<br>halaman yang<br>menampilkan<br><i>login</i>                         | Menampilkan<br>halaman login dan<br>berhasil masuk                                                              | Berhasil   |
| 2. | Fungsi tombol<br>HalamanDashboard                  | Menampilkan<br>halaman<br>dashboard                                                                  | Menampilkan data<br>sesuai dengan<br>dashboard                                                                  | Berhasil   |
| 3. | Fungsi tombol data<br>Jemaat                       | Menampilkan<br>informasi<br>tambah data<br>jemaat                                                    | Menampilkan data<br>sesuai dengan data<br>jemaat                                                                | Berhasil   |
| 4. | Fungsi edit data<br>jemaat dan hapus<br>pendapatan | Menampilkan<br>informasi data<br>yang ingin di<br>edit.<br>Menampilkan<br>data yang<br>akan dihapus. | Menampilkan<br>terjadinya perubahan<br>data yang diedit dan<br>terjadinya data<br>jemaat yang ingin<br>dihapus. | Berhasil   |

| 5. | Fungsi tombol<br>hapus data jemaat  | Menampilkan<br>informasi<br>hapus data<br>jemaat    | Menampilkan data<br>sesuai untuk<br>menghapus data<br>Jemaat                        | Berhasil |
|----|-------------------------------------|-----------------------------------------------------|-------------------------------------------------------------------------------------|----------|
| 6. | Fungsi tombol<br>tambah data jemaat | Menampilkan<br>informasi<br>tambah data<br>jemaat   | Menampilkan data<br>yang dimasukkan<br>sesuai dengan data<br>jemaat                 | Berhasil |
| 7. | Fungsi tombol<br>formulir data      | Menampilkan<br>informasi<br>formulir data<br>jemaat | Menampilkan data<br>yang dimasukkan<br>sesuai dengan<br>formulir data jemaat.       | Berhasil |
| 8. | Fungsi tombol<br>Cetak              | Menampilkan<br>informasi<br>Cetak data<br>jemaat    | Menampilkan data<br>yang dimasukkan dan<br>Cetak data jemaat.                       | Berhasil |
| 9. | Fungsi tombol<br>logout             | Menampilkan<br>informasi<br>logout                  | Menampilkan dengan<br>sukses keluar dari<br>sistem dan kembali<br>ke halaman utama. | Berhasil |

Hasil analisis dan evaluasi pada *Black Box Testing* menujukan bahwa navigasi atau fungsionalitas sistem 100% telah berjalan dengan baik tanpa mengalami hambatan.

|           |    |    | 0 5 | 2  |    |    | `` | /  |    |     |
|-----------|----|----|-----|----|----|----|----|----|----|-----|
| Responden | Q1 | Q2 | Q3  | Q4 | Q5 | Q6 | Q7 | Q8 | Q9 | Q10 |
| R1        | 5  | 2  | 4   | 2  | 4  | 2  | 4  | 2  | 4  | 2   |
| R2        | 4  | 3  | 4   | 2  | 4  | 3  | 4  | 2  | 4  | 3   |
| R3        | 5  | 2  | 3   | 3  | 4  | 2  | 4  | 2  | 4  | 2   |
| R4        | 4  | 2  | 4   | 2  | 4  | 3  | 4  | 3  | 4  | 2   |
| R5        | 5  | 2  | 4   | 2  | 4  | 2  | 4  | 2  | 4  | 2   |
|           |    |    |     |    |    |    |    |    |    |     |

Pengujian SUS (System Usability Scale) Tabel 1. Pengujian System Usability Scale (SUS)

Skor dari lima responden dapat dihitung menggunakan metode perhitungan SUS. Dapat mengambil rata-rata skor untuk mendapatkan hasil akhirnya berikut merupakan rumus SUS.

$$\bar{x} = \frac{\sum x}{n}$$

 $\overline{\mathbf{x}}$ = Rata-rata  $\sum x$ = Jumlah Skor SUS n = Jumlah Responden

| cru | Responden | 01 | $\frac{0}{02}$ | Q3 | 04  | Q5     | Q6 | 07 | <u>08</u> | 09 | 01 | X  | X*2. |
|-----|-----------|----|----------------|----|-----|--------|----|----|-----------|----|----|----|------|
|     | 1         |    |                |    |     |        |    |    |           |    | 0  |    | 5    |
|     | R1        | 4  | 3              | 3  | 3   | 3      | 3  | 3  | 3         | 3  | 3  | 31 | 77.5 |
|     | R2        | 3  | 2              | 3  | 3   | 3      | 2  | 3  | 3         | 3  | 2  | 27 | 67.5 |
|     | R3        | 4  | 3              | 2  | 2   | 3      | 3  | 3  | 3         | 3  | 3  | 29 | 72.5 |
|     | R4        | 3  | 3              | 3  | 3   | 3      | 2  | 3  | 2         | 3  | 3  | 28 | 70   |
|     | R5        | 4  | 3              | 3  | 3   | 3      | 3  | 3  | 3         | 3  | 3  | 31 | 77,5 |
|     |           |    |                |    | Rat | a-Rata | a  |    |           |    |    |    | 73   |

Berikut ini adalah hasil dari perhitungan rata-rata skor *System Usability Scale* (SUS) berdasarkan nilai yang diperoleh dari lima responden yang telah diwawancarai.

#### **Analisis Hasil Pengujian**

Hasil pengujian *Black Box Testing* menunjukkan bahwa sistem berhasil beroperasi dan tidak ada kendala dalam navigasi dan fungsionalitasnya. Pengujian SUS dengan partisipasi 5 responden menghasilkan skor total 73.

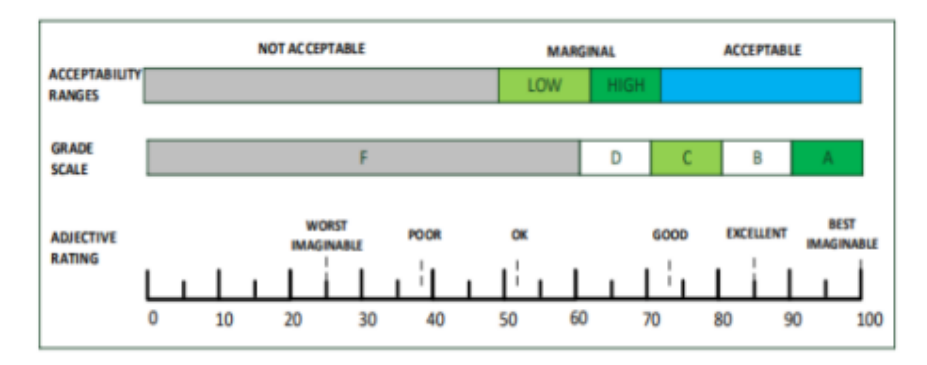

Gambar 18. Skor SUS

#### **KESIMPULAN**

Menurut hasil penelitian yang sudah dijalankan, dapat disimpulkan bahwa sistem informasi yang telah dibuat berhasil menangani masalah yang dihadapi pada lingkunagan penelitian. Sistem ini mampu menyajikan informasi jemaat dengan lebih cepat dan akurat. Sistem yang dibangun juga mempermudah petugas BPMJ dalam pendataan jemaat serta mempermudah Petugas dalam melakukan pencarian dan pencatatan data jemaat, tanpa harus mencari dan mencatat di buku besar yang tentu akan adanya resiko seperti salah pencatatan serta rawan kerusakan pada buku. Selain pengembang, sistem telah menjalani dua tahap pengujian: Dilakukan evaluasi terhadap kemampuan sistem melalui uji coba *black box testing* dan *System Usability Scale* (SUS). Hasil dari pengujian *Black Box Testing* menujukan bahwa navigasi atau fungsionalitas sistem 100% telah berjalan dengan baik tanpa mengalami hambatan. Sementara itu, Hasil pengujian terhadap *System Usability Scale* (SUS) menunjukkan nilai rata-rata mencapai 73, menempatkan sistem dalam kategori penerimaan

yang "Tinggi", diberi Skala Nilai "C", dan dinilai sebagai "Baik" dalam aspek kata sifat. Dengan demikian, Sistem Informasi Pendataan Data Jemaat Berbasis *Website* di GKS Tanarara Lewa Cabang Mondulambi dianggap telah memenuhi standar yang diperlukan untuk digunakan oleh para pengguna sistem.

#### **DAFTAR PUSTAKA**

- Cholifah, W. N., Yulianingsih, Y., & Sagita, S. M. (2018). "Pengujian Black Box Testing pada Aplikasi Action & Strategy Berbasis Android dengan Teknologi Phonegap." STRING, 3(2), 206.
- Ependi, U., Kurniawan, T. B., & Panjaitan, F. (2019). "System Usability Scale Vs Heuristic Evaluation: a Review." Simetris, 10(1), 65–74.
- Elektro, J. T., & Medan, P. N. (2021). "Perancangan Website Pada Pt. Ratu Enim Palembang," 15–27.
- Hasan, S., & Muhammad, N. (2020). "Sistem Informasi Pembayaran Biaya Studi Berbasis Web Pada Politeknik Sains Dan Teknologi Wiratama Maluku Utara." IJIS -Indonesian Journal On Information System, 5(1), 44.
- Julianto, S., & Setiawan, S. (2019). "Perancangan Sistem Informasi Pemesanan Tiket Bus Pada Po. Handoyo Berbasis Online." Simatupang, Julianto Sianturi, Setiawan, 3(2), 11–25.
- Jijon Raphita Sagala. (2021). "Model Rapid Application Development (Rad) Dalam Pengembangan Sistem Informasi Penjadwalanbelajar Mengajar." Jurnal Mantik Penusa, 2(1), 88.
- Laisina, L., Haurissa, M., & Hatala, Z. (2018). "Sistem Informasi Data Jemaat Gpm Gidion Waiyari Ambon Dan Jemaat Gpm Halong Anugerah Ambon." Jurnal Simetrik, 8(2), 139.
- Putra, D. W. T., & Andriani, R. (2019). "Unified Modelling Language (UML) dalam Perancangan Sistem Informasi Permohonan Pembayaran Restitusi SPPD." Jurnal TeknoIf, 7(1), 32.
- Sihombing, V. (2019). "Sistem Informasi Pengolahan Data Jemaat Gereja Huria Kristen Batak Protestan (Hkbp) Yogyakarta Berbasis Web." Jurnal Informatika, 2(3), 58–61.
- Sallaby, A. F., & Kanedi, I. (2020). "Perancangan Sistem Informasi Jadwal Dokter Menggunakan Framework Codeigniter." Jurnal Media Infotama, 16(1), 48–53.